## ライブストリーム視聴方法

## 【すでにチケットを購入された方の場合】

## ① 下記のリンクにアクセスし、言語を「日本語」で選択する

https://livestream.doterra.com/

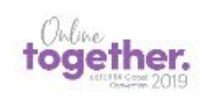

Get Your Ticket

Log In English ~

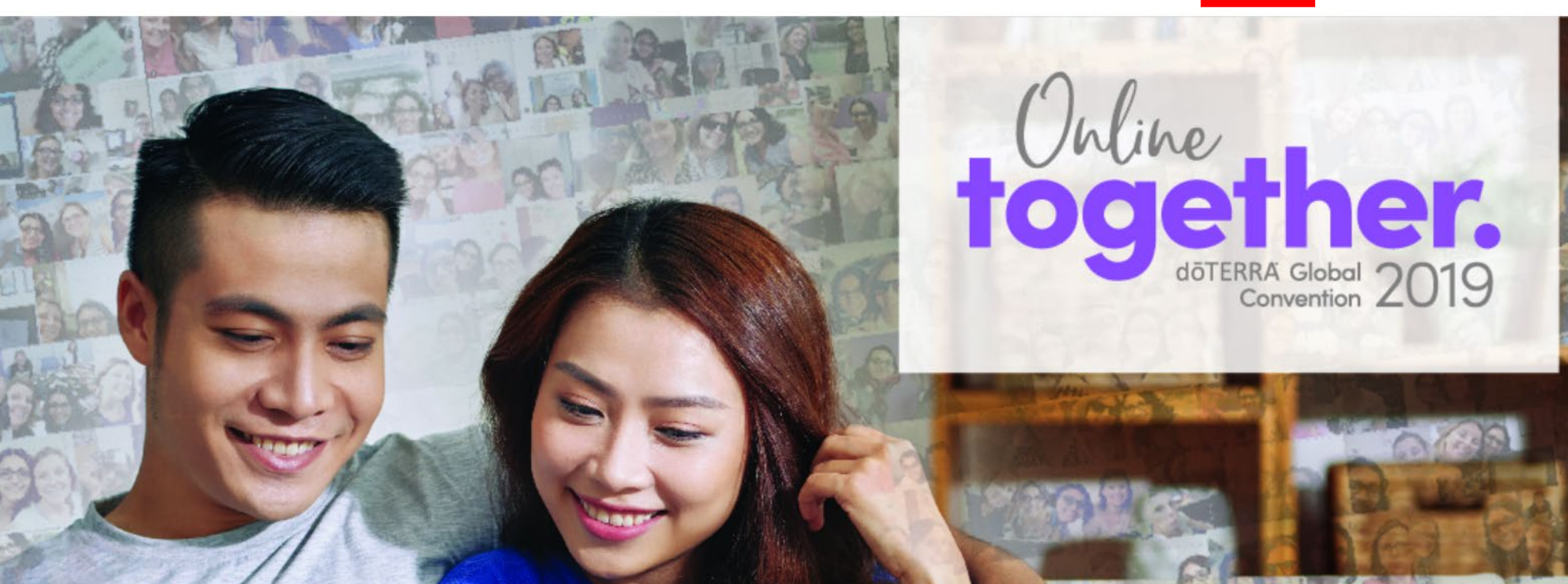

② 下記のように日本語で表示されるので、ログインボタンを押し、IDとパスワードを入力する

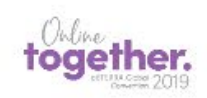

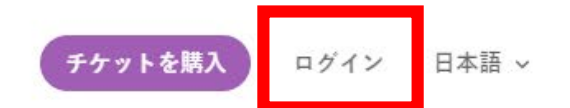

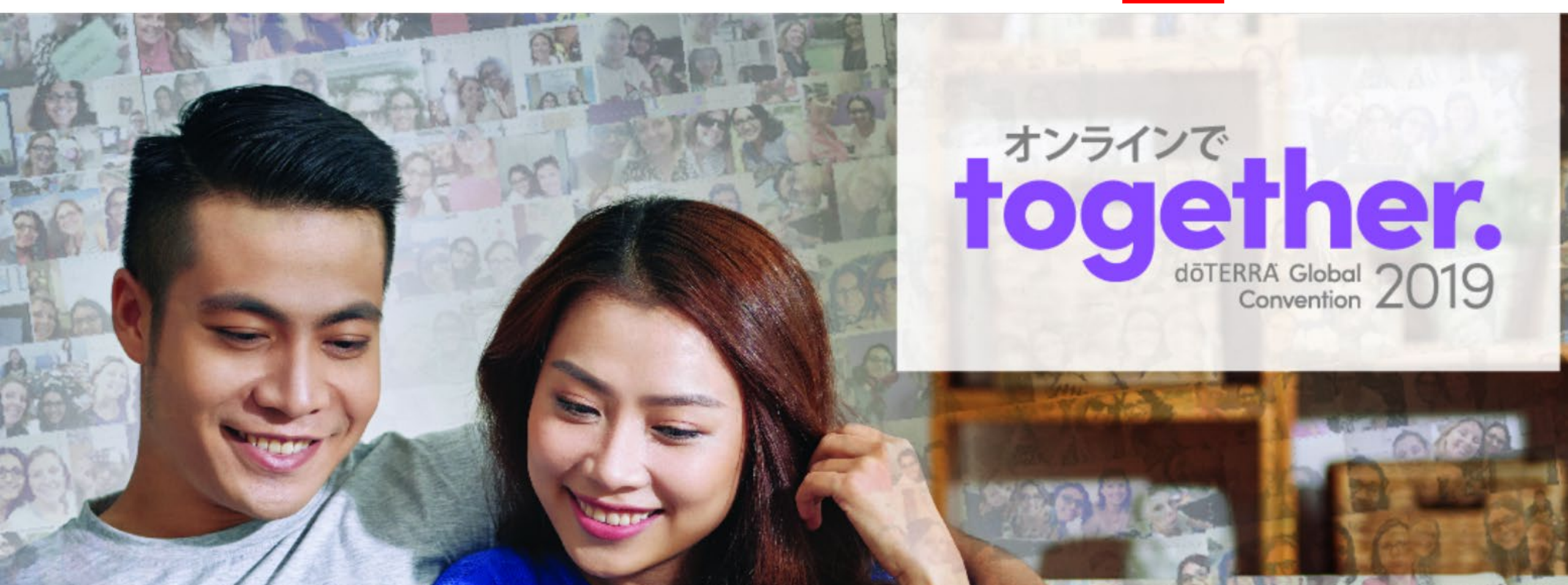

③ ログインすると、画面上部に「ガラライブ」、「大会のライブストリーム」、「エン パワードサクセスライブ」のボタンが表示されますので、視聴したい項目を選びます。

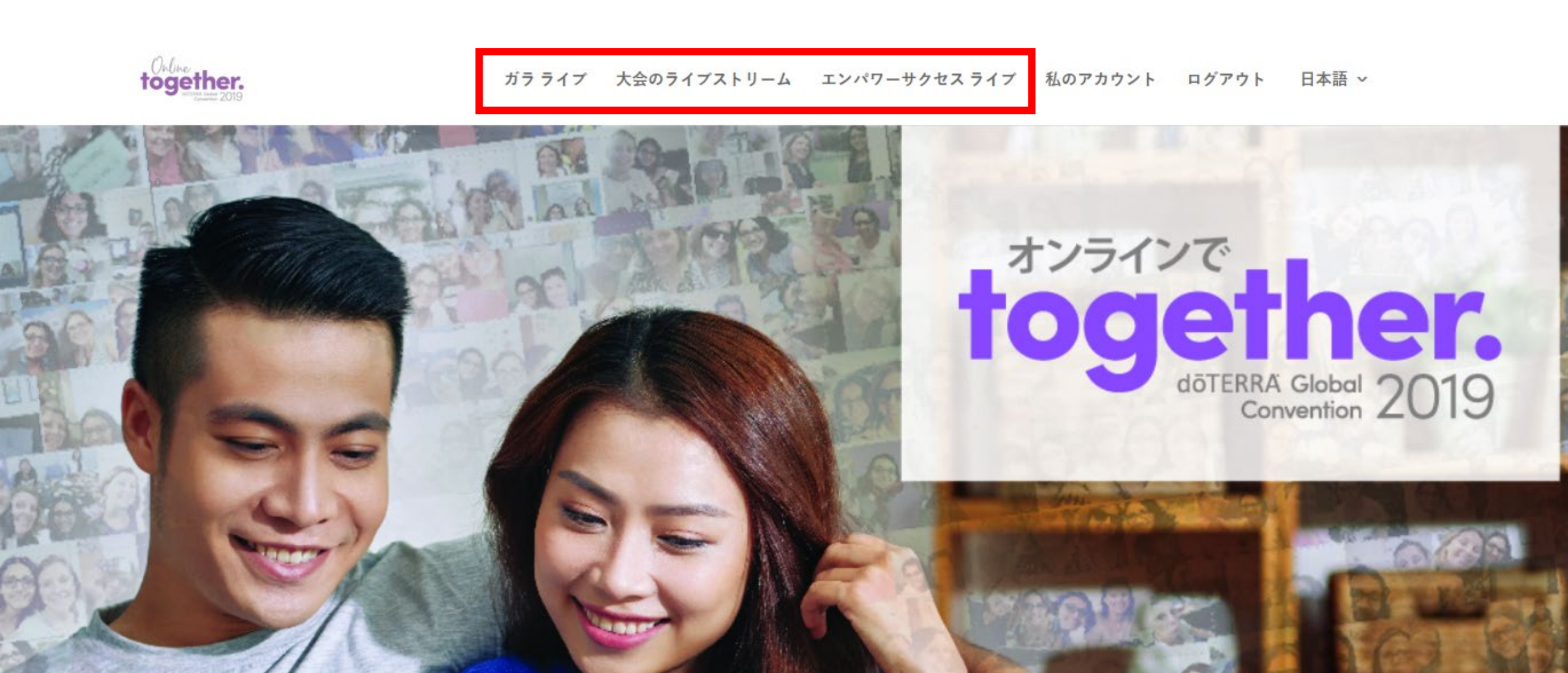